## **Test Options**

Tests may be edited for content or point value, and the results may be downloaded into a CSV file and reviewed on a per-question basis.

## Edit a Test

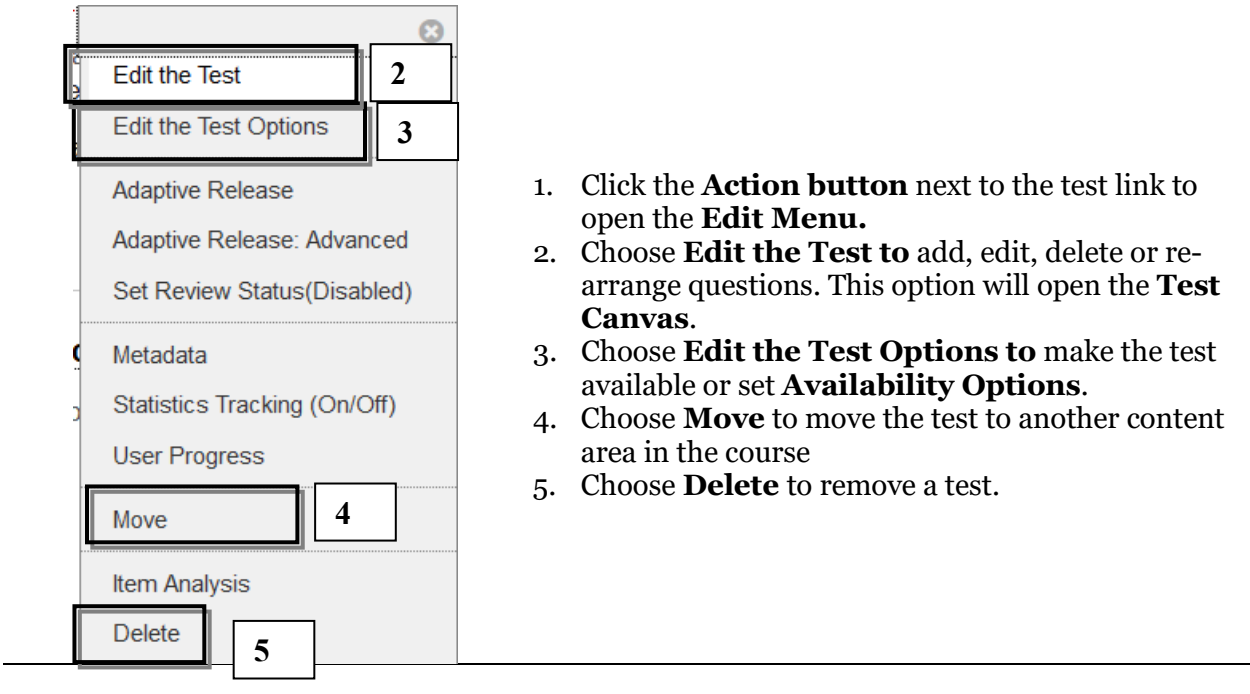

## Edit Point Values for Reused Questions

If test questions are being copied from others tests, point values for each question may differ from the point value of questions on the current test. The point value for reused questions may be changed.

| Description                                                                                                    | This quiz contains a total of 25 Multiple Choice, True/False questions. The quiz is due November 15th by 6:00pm. Good Luck |
|----------------------------------------------------------------------------------------------------|----------------------------------------------------------------------------------------------------|
| Instructions                                                                                                    |                                                                                                    |
| Total Questions                                                                                                    | 25                                                                                                    |
| Total Points                                                                                                    | 100                                                                                                    |
| Number of Attempts 13                                                                                                    |                                                                                                    |
| Select: <u>All None</u> Select by Type: - Question Type -<br>Delete and Regrade Update and Regrade Hide Question Details |                                                                                                    |

- 1. Once the questions have been added to the test click the **checkbox** next to the question type (Random Block, Question Set)
- 2. Change the point value for the question in the **Points window**.
- 3. Click Update.

## Acquire and View Test and Survey Results

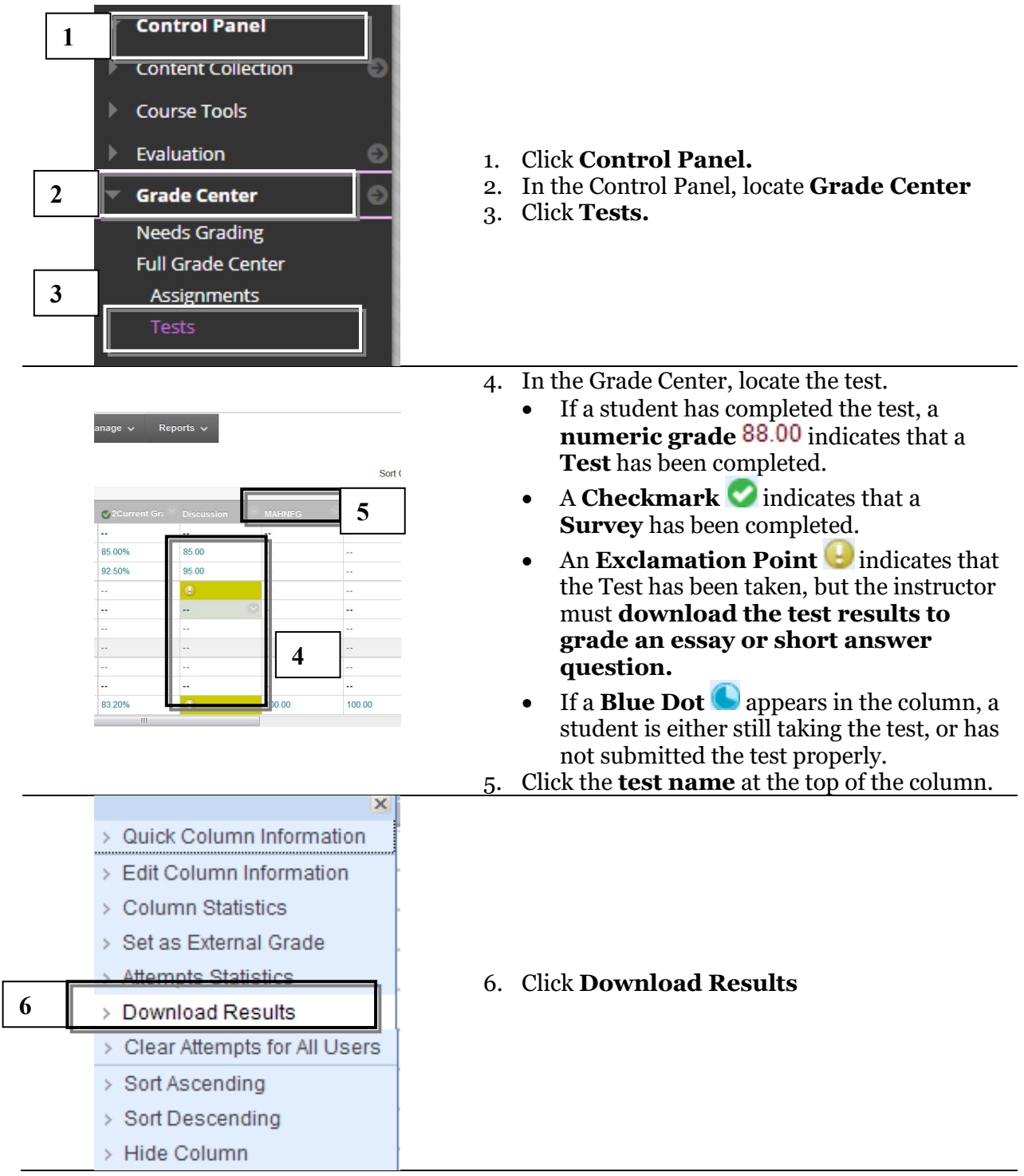

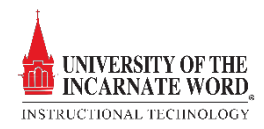

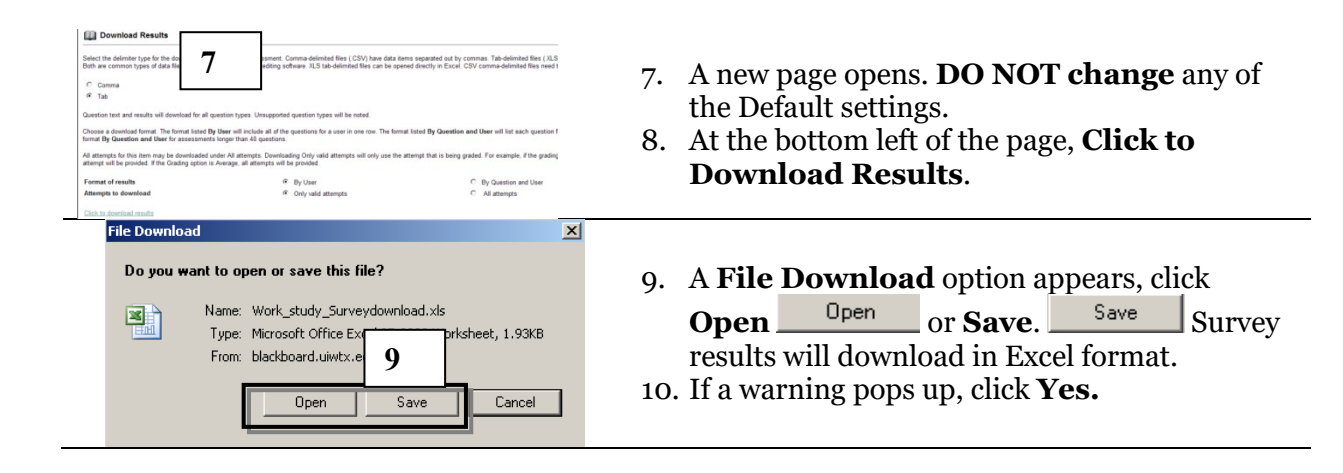

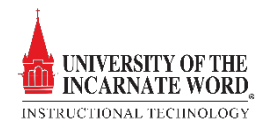